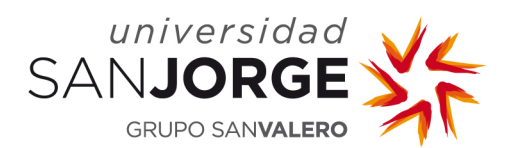

## Guía de usuario

En este documento se describe de forma breve cómo conectar nuestro ordenador portátil a una conexión WIFI conocida.

En primer lugar, pulsaremos con el botón izquierdo del ratón sobre el icono de las conexiones WIFI situado en la parte inferior derecha de la pantalla. Esto nos permitirá ver todas las redes disponibles.

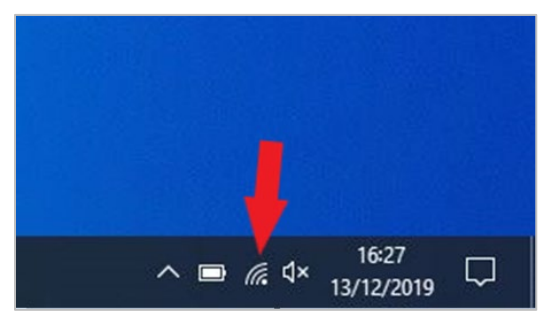

Identificaremos el nombre de la conexión WIFI de nuestra red doméstica o de la ubicación en la que nos encontremos (en este ejemplo nos conectamos a una red que se llama *Koala*). Pulsaremos sobre el botón *Conectar*.

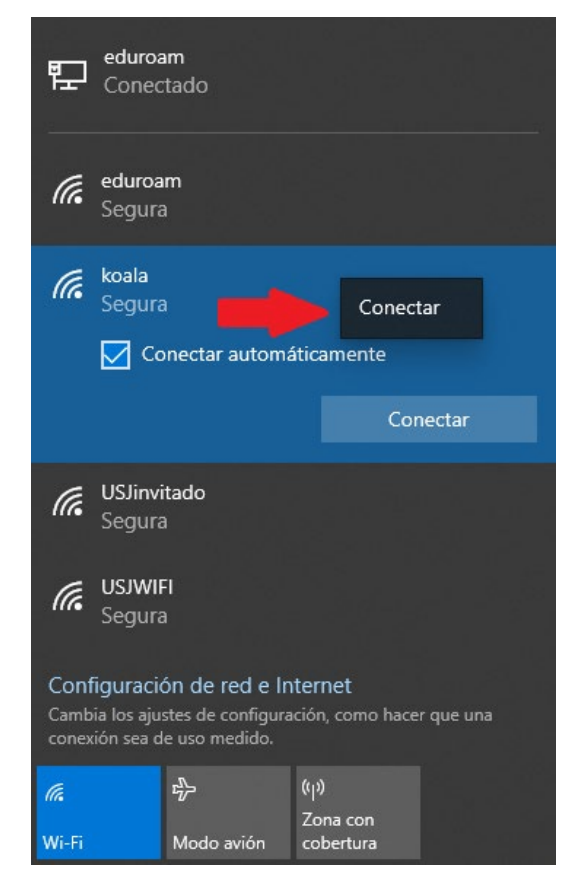

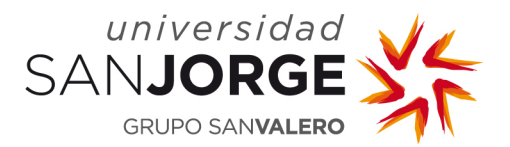

Tras ello nos solicitará introducir la contraseña de esa red (no será el de la USJ). A continuación, pulsaremos sobre el botón *Siguiente*.

| Ę   | eduroam<br>Conectado                  |          |
|-----|---------------------------------------|----------|
| (le | <b>koala</b><br>Conectando            |          |
|     | Escribir la clave de seguridad de red |          |
|     |                                       |          |
|     |                                       | Cancelar |
| (h. | <b>eduroam</b><br>Segura              |          |
| (i. | <b>USJinvitado</b><br>Segura          |          |

Por último, elegiremos una u otra opción dependiendo de dónde nos encontremos. Si establecemos la conexión en nuestra casa pulsaremos *Sí*. Por el contrario, si se trata de una red pública (cafetería, biblioteca, hotel, estación, aeropuerto...) pulsaremos *No*.

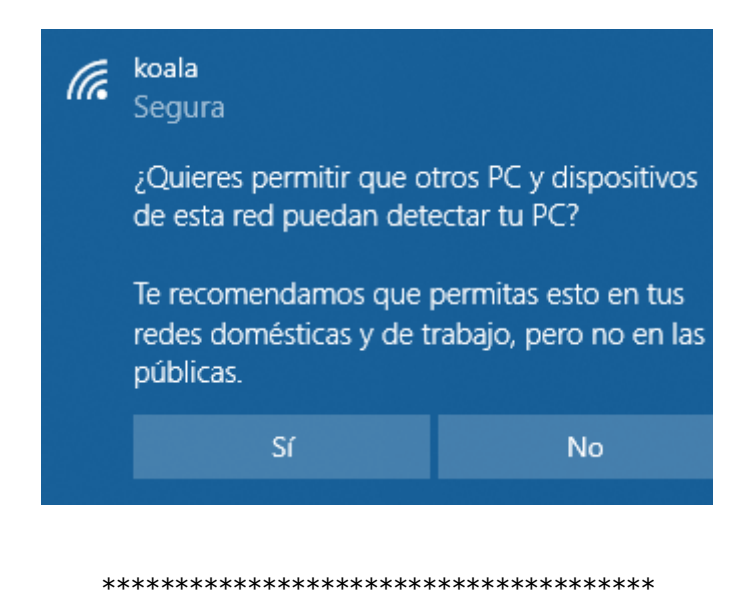